# How to Use Husky Motors New Vehicle Reservation System

For more information, contact Angie Kolehaminen at <u>amkolehm@mtu.edu</u>

# Logging In

- Step 1: Visit: <u>https://mtu.agilefleet.com/login.asp</u>
- Step 2: Click on Sign Up Now!

| Michigan                                                | leeb                                                                                                    | Agile FleetCommander                   |
|---------------------------------------------------------|----------------------------------------------------------------------------------------------------|----------------------------------------|
|                                                         |                                                                                                    | 🛱 Home 📓 Administration 🛛 Help 🚯 About |
| Vabiala Ilan                                            | Please Login                                                                                                    |                                        |
| Make Reservation                                        | You have attempted to access a feature that requires you to login first and/or have Administrator privileges or your session has expired and you need to re-login. |                                        |
| DMy Schedule<br>Car Pool<br>DMy Profile<br>DMy Vehicles | Vsemame: Password:                                                                                                    |                                        |
| DMy Reports<br>D<br>Accidents/Incidents                 | Login Clear<br>Forgot password?                                                                                                    |                                        |
| Information (3)                                         | Notice: All logins (and attempts to login) are logged for security reasons.                                                                                        |                                        |
| Dinstructions<br>Delicies                               |                                                                                                    |                                        |
| Vehicles and Rates                                      |                                                                                                    |                                        |
| Contact us                                              |                                                                                                    |                                        |
| FAQs                                                    |                                                                                                    |                                        |
| Privacy Statement                                       |                                                                                                    |                                        |
| Documents<br>Dign Up Now!                               |                                                                                                    |                                        |
| Privacy Statement • Feed                                | hark                                                                                                    |                                        |

Copyright © 2011 Agile Access Control, Inc. All rights reserved.

Please fill out all information, including your driver's license number and expiration date. Use your ISO log-in and password to access the system.

| User Registration                                                                                                    |                                                                                                    |
|----------------------------------------------------------------------------------------------------|----------------------------------------------------------------------------------------------------|
|                                                                                                    |                                                                                                    |
| Site Information<br>*Site you are<br>registering for:<br>You may have the opport<br>additional permissions is o                    | Michigan Tech University<br>unity to request permission at additional sites after you are approved for your primary site. Request for<br>done via the My Profile link. |
| User Information<br>*Name (*last, *first, ):<br>*Username:<br>*Login Password:                                                     |                                                                                                    |
| *Re-enter Password:                                                                                                    |                                                                                                    |
| Contact Information<br>Title:<br>Department:                                                                                       | None Selected                                                                                                    |
| Account Number:                                                                                                    |                                                                                                    |
| *Phone Preference:<br>*Business Phone:<br>Mobile Phone:                                                                            | Business Phone     Ext                                                                                                    |
| *Preferred Email:<br>*Work Email:                                                                                                  | Work Email                                                                                                    |
| Additional Information<br>*Supervisor/Advisor<br>Name:<br>*Supervisor/Advisor<br>Phone:<br>*Supervisor/Advisor<br>Email:           |                                                                                                    |
| Driver's License Number:<br>License Expiration Date:                                                                               |                                                                                                    |
| State/Province:<br>Use the space below to pr<br>1) A description of your n<br>2) Any unique requirement<br>3) Any other comments y | ▼<br>rovide:<br>notor pool requirements,<br>nts you may have (e.g. Always require cargo space, require wheelchair lift), and<br>rou may have for the motor pool staff. |
| Comments:                                                                                                    |                                                                                                    |
|                                                                                                    | * - required fields                                                                                                    |
| Please enter the text you s<br>registration.                                                                                       | ee in the picture into the text box before submitting your                                                                                                    |
|                                                                                                    | Cancel Save Registration                                                                                                    |

### User Registration Approval

• All user registrations will need to be approved by the administrator. I will approve these right away so you can make your vehicle reservation.

Once registration is approved you will log in and see the following screen. Click "OK" once you have read the motor pool policies.

|                                                                                                    | The page at https://mtu.agilefleet.com says:                                                                                                    | _                                                                                                    |
|----------------------------------------------------------------------------------------------------|----------------------------------------------------------------------------------------------------|----------------------------------------------------------------------------------------------------|
|                                                                                                    | Please read our Policies and confirm you agree to the terms<br>by clicking the button at the bottom of page.                                                                                                    | me 🔄 Adı                                                                                                    |
| Motor Pool Policies                                                                                                    |                                                                                                    |                                                                                                    |
|                                                                                                    | ок                                                                                                    |                                                                                                    |
| operator of a motor pool vehicle is responsible for                                                                                                    | vehicles is a p                                                                                                    | rivilege                                                                                                    |
| that can be revoked.                                                                                                    |                                                                                                    |                                                                                                    |
| Policy                                                                                                    |                                                                                                    |                                                                                                    |
| Use Authorization                                                                                                    |                                                                                                    |                                                                                                    |
| Requirements of Operator                                                                                                    |                                                                                                    |                                                                                                    |
| Responsibilities of Operator                                                                                                    |                                                                                                    |                                                                                                    |
|                                                                                                    |                                                                                                    |                                                                                                    |
| Cancellations                                                                                                    |                                                                                                    |                                                                                                    |
| Picking Up Vehicles                                                                                                    |                                                                                                    |                                                                                                    |
| Returning Vehicles                                                                                                    |                                                                                                    |                                                                                                    |
| Road Repairs                                                                                                    |                                                                                                    |                                                                                                    |
| Accident Reporting                                                                                                    |                                                                                                    |                                                                                                    |
| Insurance                                                                                                    |                                                                                                    |                                                                                                    |
|                                                                                                    |                                                                                                    |                                                                                                    |
| unless special paperwork is submitted in advanc<br>Domestic and non-domestic animals are NOT allo<br>(Please indicate a special vehicle requirement wh                                                                                                    | e.<br>bowed in the vehicles with the exception of seeing-eye, hearing-ear, and servi<br>hen making the reservation, of the need to transport one of these dogs.) Cag                                                                                                    | ce dogs.<br>ed                                                                                                    |
| unless special paperwork is submitted in advance<br>Domestic and non-domestic animals are NOT allo<br>(Please indicate a special vehicle requirement wh<br>research animals may be transported in cargo v<br>Vehicles are not to be used for towing. No object<br>resulting from any of these conditions will be the                                                                                                    | e.<br>owed in the vehicles with the exception of seeing-eye, hearing-ear, and servic<br>hen making the reservation, of the need to transport one of these dogs.) Cag<br>ans only.<br>Its are to be placed, mounted, or tied to the outside of any motor pool vehicle<br>responsibility of the requestor's department (or organization).                                                                                                    | ce dogs.<br>ed<br>. Damage                                                                                                    |
| unless special paperwork is submitted in advario:<br>Domestic and non-domestic animals are NOT allo<br>(Please indicate a special vehicle requirement wi<br>research animals may be transported in cargo v.<br>Vehicles are not to be used for towing. No object<br>resulting from any of these conditions will be the<br>Smoking is strictly prohibited in all motor pool ve                                                                                                    | e.<br>bowed in the vehicles with the exception of seeing-eye, hearing-ear, and servi<br>hen making the reservation, of the need to transport one of these dogs.) Cag<br>ans only.<br>Its are to be placed, mounted, or tied to the outside of any motor pool vehicle<br>responsibility of the requestor's department (or organization).                                                                                                    | ce dogs.<br>ed<br>. Damage                                                                                                    |
| unless special paperwork is submitted in advance<br>Domestic and non-domestic animals are NOT allo<br>(Please indicate a special vehicle requirement wh<br>research animals may be transported in cargo v<br>Vehicles are not to be used for towing. No object<br>resulting from any of these conditions will be the<br>Smoking is strictly prohibited in all motor pool ve                                                                                                    | e.<br>bwed in the vehicles with the exception of seeing-eye, hearing-ear, and servic<br>hen making the reservation, of the need to transport one of these dogs.) Cag<br>ans only.<br>Is are to be placed, mounted, or tied to the outside of any motor pool vehicle<br>responsibility of the requestor's department (or organization).<br>shicles.                                                                                                    | ce dogs.<br>ed<br>. Damage                                                                                                    |
| unless special paperwork is submitted in advarid<br>Domestic and non-domestic animals are NOT allo<br>(Please indicate a special vehicle requirement wil<br>research animals may be transported in cargo v.<br>Vehicles are not to be used for towing. No object<br>resulting from any of these conditions will be the<br>Smoking is strictly prohibited in all motor pool ve                                                                                                    | e.<br>bowed in the vehicles with the exception of seeing-eye, hearing-ear, and servi<br>hen making the reservation, of the need to transport one of these dogs.) Cag<br>ans only.<br>Is are to be placed, mounted, or tied to the outside of any motor pool vehicle<br>responsibility of the requestor's department (or organization).<br>shicles.                                                                                                    | ce dogs.<br>ed<br>. Damage<br>t тор                                                                                                    |
| unless special paperwork is submitted in advariate<br>Domestic and non-domestic animals are NOT allo<br>(Please indicate a special vehicle requirement will<br>research animals may be transported in cargo v.<br>Vehicles are not to be used for towing. No object<br>resulting from any of these conditions will be the<br>Smoking is strictly prohibited in all motor pool ve<br><b>Requirements of Operator</b><br>All drivers of motor pool vehicles must possess a<br>purposes, the Motor Pool office, must have on fill<br>driver's name, license number, state of issue, ex                                                                                                    | e.<br>be<br>be<br>and in the vehicles with the exception of seeing-eye, hearing-ear, and servi-<br>hen making the reservation, of the need to transport one of these dogs.) Cag<br>ans only.<br>Is are to be placed, mounted, or tied to the outside of any motor pool vehicle<br>responsibility of the requestor's department (or organization).<br>shicles.                                                                                                    | ance<br>clude the                                                                                                    |
| unless special paperwork is submitted in advance<br>Domestic and non-domestic animals are NOT allo<br>(Please indicate a special vehicle requirement will<br>research animals may be transported in cargo v.<br>Vehicles are not to be used for towing. No object<br>resulting from any of these conditions will be the<br>Smoking is strictly prohibited in all motor pool ve<br>example the strictly prohibited in all motor pool ve<br>Requirements of Operator<br>All drivers of motor pool vehicles must possess a<br>purposes, the Motor Pool office, must have on fil<br>driver's name, license number, state of issue, ex                                                                                                    | e.<br>be<br>be<br>aved in the vehicles with the exception of seeing-eye, hearing-ear, and servi-<br>then making the reservation, of the need to transport one of these dogs.) Cag<br>ans only.<br>Is are to be placed, mounted, or tied to the outside of any motor pool vehicle<br>responsibility of the requestor's department (or organization).<br>shicles.<br>a valid U.S. driver's license with fewer than 6 points on their record. For insur<br>e a list of all persons who will be operating motor pool vehicles. This must inc<br>spiration date of license, and driver's date of birth.                                                                                                    | ance<br>clude the                                                                                                    |
| unless special paperwork is submitted in advance<br>Domestic and non-domestic animals are NOT allo<br>(Please indicate a special vehicle requirement wh<br>research animals may be transported in cargo vi-<br>Vehicles are not to be used for towing. No object<br>resulting from any of these conditions will be the<br>Smoking is strictly prohibited in all motor pool ve<br>Requirements of Operator<br>All drivers of motor pool vehicles must possess a<br>purposes, the Motor Pool office, must have on fil<br>driver's name, license number, state of issue, ex<br>Responsibilities of Operator                                                                                                    | e.<br>bowed in the vehicles with the exception of seeing-eye, hearing-ear, and servi<br>hen making the reservation, of the need to transport one of these dogs.) Cag<br>ans only.<br>Its are to be placed, mounted, or tied to the outside of any motor pool vehicle<br>responsibility of the requestor's department (or organization).<br>shicles.                                                                                                    | ance<br>clude the                                                                                                    |
| unless special paperwork is submitted in advance<br>Domestic and non-domestic animals are NOT allo<br>(Please indicate a special vehicle requirement whi<br>research animals may be transported in cargo vi-<br>Vehicles are not to be used for towing. No object<br>resulting from any of these conditions will be the<br>Smoking is strictly prohibited in all motor pool ve<br>Requirements of Operator<br>All drivers of motor pool vehicles must possess a<br>purposes, the Motor Pool office, must have on fil<br>driver's name, license number, state of issue, ex<br>Responsibilities of Operator<br>The operator of the vehicle has, but is not limited                                                                                                    | e.<br>be<br>be<br>be<br>be<br>be done the vehicles with the exception of seeing-eye, hearing-ear, and servit<br>hen making the reservation, of the need to transport one of these dogs.) Cag<br>ans only.<br>Its are to be placed, mounted, or tied to the outside of any motor pool vehicle<br>responsibility of the requestor's department (or organization).<br>which a valid U.S. driver's license with fewer than 6 points on their record. For insur-<br>e a list of all persons who will be operating motor pool vehicles.<br>This must incomparison date of license, and driver's date of birth.<br>d to, the following responsibilities:                                                                                                    | ance                                                                                                    |
| unless special paperwork is submitted in advance<br>Domestic and non-domestic animals are NOT allo<br>(Please indicate a special vehicle requirement will<br>research animals may be transported in cargo v.<br>Vehicles are not to be used for towing. No object<br>resulting from any of these conditions will be the<br>Smoking is strictly prohibited in all motor pool ve<br>Requirements of Operator<br>All drivers of motor pool vehicles must possess a<br>purposes, the Motor Pool office, must have on fil<br>driver's name, license number, state of issue, ex<br>Responsibilities of Operator<br>The operator of the vehicle has, but is not limited                                                                                                    | e.<br>be<br>be<br>be<br>be<br>be done of the second of seeing-eye, hearing-ear, and servic<br>then making the reservation, of the need to transport one of these dogs.) Cag<br>ans only.<br>Its are to be placed, mounted, or tied to the outside of any motor pool vehicle<br>responsibility of the requestor's department (or organization).<br>shicles.<br>a valid U.S. driver's license with fewer than 6 points on their record. For insur<br>e a list of all persons who will be operating motor pool vehicles. This must include<br>cpiration date of license, and driver's date of birth.<br>d to, the following responsibilities:<br>wurtil it has been estimated to the Mater Bool                                                                                                    | ance<br>clude the                                                                                                    |
| unless special paperwork is submitted in advance<br>Domestic and non-domestic animals are NOT allo<br>(Please indicate a special vehicle requirement will<br>research animals may be transported in cargo vi-<br>Vehicles are not to be used for towing. No object<br>resulting from any of these conditions will be the<br>Smoking is strictly prohibited in all motor pool ve<br>and the second strictly prohibited in all motor pool ve<br>Requirements of Operator<br>All drivers of motor pool vehicles must possess a<br>purposes, the Motor Pool office, must have on fil<br>driver's name, license number, state of issue, ex<br>Responsibilities of Operator<br>The operator of the vehicle has, but is not limited<br>• Safe operation and security of the vehicle<br>• Safe operation and security of the vehicle<br>• Safe operation and security of the vehicle<br>• Safety belts are to be worn by all occupant<br>• ensuring that all occupants comply with H                                   | determine the vehicles with the exception of seeing-eye, hearing-ear, and serviten making the reservation, of the need to transport one of these dogs.) Cag ans only. Its are to be placed, mounted, or tied to the outside of any motor pool vehicle responsibility of the requestor's department (or organization). which is a valid U.S. driver's license with fewer than 6 points on their record. For insure e a list of all persons who will be operating motor pool vehicles. This must include of all persons who will be operating motor pool vehicles. This must include the of license, and driver's date of birth. d to, the following responsibilities: cuntil it has been returned to the Motor Pool. s. A practice of road courtesy at all times. YOU are responsible for all traffic : by the Motor Pool office shall be forwarded to the department (or organization) is requirement.               | and<br>n) that<br>e for                                                                                                    |
| unless special paperwork is submitted in advance<br>Domestic and non-domestic animals are NOT allo<br>(Please indicate a special vehicle requirement will<br>research animals may be transported in cargo v.<br>Vehicles are not to be used for towing. No object<br>resulting from any of these conditions will be the<br>Smoking is strictly prohibited in all motor pool ve<br>and the second strictly prohibited in all motor pool ve<br>Requirements of Operator<br>All drivers of motor pool vehicles must possess a<br>purposes, the Motor Pool office, must have on fill<br>driver's name, license number, state of issue, ex<br>Responsibilities of Operator<br>The operator of the vehicle has, but is not limited<br>Strict adhere to all traffic and parking law<br>parking violations. Any citations received<br>reserved the vehicle. Speeding in a moto<br>Safety belts are to be worn by all occupan<br>ensuring that all occupants comply with th<br>Do not abuse this vehicle! Vehicle damit | determine the vehicles with the exception of seeing-eye, hearing-ear, and service hear making the reservation, of the need to transport one of these dogs.) Cag ans only. Its are to be placed, mounted, or tied to the outside of any motor pool vehicle responsibility of the requestor's department (or organization). shicles. a valid U.S. driver's license with fewer than 6 points on their record. For insure a list of all persons who will be operating motor pool vehicles. This must incorporation date of license, and driver's date of birth. d to, the following responsibilities: a until it has been returned to the Motor Pool. s. A practice of road courtesy at all times. YOU are responsible for all traffic : by the Motor Pool office shall be forwarded to the department (or organization is pool vehicle at all times the vehicle is in motion. The driver is responsible are equirement! | and<br>and<br>and<br>bit<br>and<br>and<br>bit<br>and<br>bit<br>and<br>and<br>and<br>bit<br>and<br>bit<br>and<br>and<br>and<br>and<br>and<br>and<br>and<br>and |

# Click on the "Home" button.

| Michigan            | Agile FleetComm                                                                                                    | ander       |
|---------------------|----------------------------------------------------------------------------------------------------|-------------|
|                     | 🕺 Home 📓 Administration 💀 Logout 😡 Help                                                                                                    | p 🕄 About   |
| Vehicle Use         | Welcome Logged In: Penny                                                                                                    | Foetisch    |
| Make Recorvation    |                                                                                                    |             |
| My Schedule         |                                                                                                    |             |
| Car Pool            | We are excited about the launch of this new corrige and we are pleased to provide you 24 hours new day access to mater need recourses, pol | licios and  |
| My Profile          | procedures. Please enjoy the site. We look forward to serving you through this new venue.                                                  | licies, and |
| My Vehicles         |                                                                                                    |             |
| My Reports          |                                                                                                    |             |
| Þ                   |                                                                                                    |             |
| Accidents/Incidents |                                                                                                    |             |
| Information ③       |                                                                                                    |             |
| Instructions        |                                                                                                    |             |
| Policies            |                                                                                                    |             |
| Vehicles and Rates  |                                                                                                    |             |
| ▶Locations          |                                                                                                    |             |
| Contact us          |                                                                                                    |             |
| FAQs                |                                                                                                    |             |
| Terms of Use        |                                                                                                    |             |
| Privacy Statement   |                                                                                                    |             |

# Making a Reservation

• You can make a reservation for yourself or for someone else. Click on the Make Reservation.

| Michigan                                                                                                    | Tech                                                                                                    |                                        |        | Agile FleetCo          | ommander    |
|----------------------------------------------------------------------------------------------------|----------------------------------------------------------------------------------------------------|----------------------------------------|--------|------------------------|-------------|
|                                                                                                    | Vehicle Reservation                                                                                                    |                                        | n Home | Administration PLogout | Help DAbout |
| Vehicle Use<br>Make Reservation My Schedule Car Pool My Profile My Vehicles My Reports Accidents/Incidents Information Instructions Policies Vehicles and Rates Locations Contact us FAQs Terms of Use Privacy Statement Documents Sign Up Now! | Request Information         Who is this request for?         Image: This request is for me         This request is for me         This request is for me | Cancel Request Next (Continue Request) |        |                        |             |

# Select Usage Type

• Please select "Daily Rental" for the usage type.

| Michigan                                                                                                    | Tech                                   |                                                                         | <u>Agile FleetCommander</u>                                           |
|----------------------------------------------------------------------------------------------------|----------------------------------------|-------------------------------------------------------------------------|-----------------------------------------------------------------------|
| Vehicle Use 🗹                                                                                                    | Vehicle Reservation                    |                                                                         | Home Administration Logout Help About<br>Logged In: Angie Kolehmainen |
| DMake Reservation<br>DMy Schedule<br>DCar Pool<br>DMy Profile<br>DMy Vehicles<br>DMy Reports<br>D                                                                                                    | <b>Request Information</b> Usage Type: | <ul> <li>Daily Rental</li> <li>Maintenance</li> <li>Courtesy</li> </ul> |                                                                       |
| Accidents/Incidents<br>Information (*)<br>DInstructions<br>DPolicies<br>DVehicles and Rates                                                                                                    |                                        | Cancel Request Next (Continue Request)                                  |                                                                       |
| Difference of the second second secon |                                        |                                                                         |                                                                       |

# **Request Information**

• Complete Reservation Request form: pickup date/time; return date/time; type of vehicle; number of occupants; destination; purpose; account information; once completed, select **"Next (Continue Request)"** 

|                     |                        | 😭 Home 🔊 Ad                                            |
|---------------------|------------------------|--------------------------------------------------------|
|                     | Vehicle Reservation    | - Start Request                                        |
| Vehicle Use         |                        |                                                        |
| Make Reservation    | Request Informati      | ion                                                    |
| My Schedule         |                        |                                                        |
| Car Pool            | Requestor Information  |                                                        |
| My Profile          | User ID / name:        | amkolehm / Angie Kolehmainen                           |
| My Vehicles         | E-mail address:        | amkolehm@mtu.edu                                       |
| My Reports          | Driver's user ID:      | amkolehm (Angie Kolehmainen) <u>change</u>             |
|                     | Schedule Information   |                                                        |
| Accidents/Incidents | Pick-up date / time:   | 08/28/2015 7 ▼ 00 ▼ AM ▼                               |
| Information ③       | Return date / time:    | 08/28/2015 4 ▼ 00 ▼ PM ▼                               |
| Instructions        | Selection Information  |                                                        |
| Policies            | Usage Type:            | Daily Rental                                           |
| Vehicles and Rates  | Site:                  | Partigal let #30 ¥                                     |
| Locations           | Type                   |                                                        |
| Contact us          | Options:               | Any type                                               |
| FAQs                | optionor               | Hitch                                                  |
| Terms of Use        |                        | Clear Options                                          |
| Privacy Statement   | Number of occupants:   | 1 (driver and passengers)                              |
| Documents           | Additional Information |                                                        |
| Sign Up Now!        | Department:            | None Selected                                          |
|                     | Account Number:        |                                                        |
|                     | Destination:           |                                                        |
|                     | Comments (for example, | , the description of any special vehicle requirements) |
|                     |                        |                                                        |
|                     |                        |                                                        |
|                     |                        | 1                                                      |
|                     |                        | press Shift+Enter to begin a new line                  |
|                     |                        | Cancel Request Next (Continue Request)                 |
|                     |                        |                                                        |

# Making a Reservation cont.

- Confirmation Page: "Submit Request" to have a vehicle assigned to your reservation.
- "Select Submit and Make Similar Request" to submit and make another request. For your convenience, the information you entered will transfer to the new submission request.

Vehicle Reservation - Finish Request

| 🗟 Confirm Request         |                            |                |                |                                 |
|---------------------------|----------------------------|----------------|----------------|---------------------------------|
| Requestor Information     |                            |                |                |                                 |
| User ID / name:           | amkolehm / Angie Kolehmain | en             |                |                                 |
| Driver's user ID:         | amkolehm / Angie Kolehmair | nen            |                |                                 |
| Schedule Information      |                            |                |                |                                 |
| Pick-up date / time:      | 08/29/2015 07:00AM         |                |                |                                 |
| Return date / time:       | 08/29/2015 04:00PM         |                |                |                                 |
| Duration:                 | 9 hours                    |                |                |                                 |
| Selection Information     |                            |                |                |                                 |
| Usage Type:               | Daily Rental               |                |                |                                 |
| Site:                     | Michigan Tech University   |                |                |                                 |
| Location:                 | Parking Lot #30            |                |                |                                 |
| Type:                     | Sedan                      |                |                |                                 |
| Options:                  | (any options)              |                |                |                                 |
| Number of occupants:      | 3 (driver and passengers)  |                |                |                                 |
| Additional Information    |                            |                |                |                                 |
| Department:               | Facilities Management      |                |                |                                 |
| Account Number:           | H47121                     |                |                |                                 |
| Destination:              | Marquette                  |                |                |                                 |
| Comments:                 |                            |                |                |                                 |
| Please provide a gps if   | f available.               |                |                |                                 |
| Auto-assign to a vehicle? | Ignore buffers?            |                |                |                                 |
|                           | Previous (Change Request)  | Cancel Request | Submit Request | Submit and Make Similar Request |

Once you hit submit, you are all set. This page displays your current requests. To cancel your current reservation displayed below, click the x next to the Request Date/Time. To make another reservation, click "Make Reservation".

|                                                                                                    |                                                                                                    |                                                                                                    |                                                             | 🚹 Home 🛛 Administration 🛛 🖳 Log   | out 🛛 Help 🚯 About  |  |  |  |
|----------------------------------------------------------------------------------------------------|----------------------------------------------------------------------------------------------------|----------------------------------------------------------------------------------------------------|-------------------------------------------------------------|-----------------------------------|---------------------|--|--|--|
| icle Lise 🗹                                                                                                    | My Schedule - Current R                                                                                                   | lequests                                                                                                    |                                                             | Logged I                          | n: Penny Foetisch   |  |  |  |
| e Reservation<br>Schedule                                                                                                    | User ID / name: pjfoetis / Foetisch Penny<br>E-mail address: pjfoetis@mtu.edu                                             |                                                                                                    |                                                             |                                   |                     |  |  |  |
| Pool<br>Profile                                                                                                    | Request ID or<br>Confirmation number: View View Display: All Requests ✓                                                   |                                                                                                    |                                                             |                                   |                     |  |  |  |
| Vehicles                                                                                                    | Request Date/Time                                                                                                    | Schedule Information 🔻                                                                                                    | Status Information                                          | Request ID or Confirmation Number | Vehicle Information |  |  |  |
| keports<br>lents/Incidents                                                                                                    | Q ★ 08/28/2015<br>12:43:58 pm                                                                                             | Pick-up: 08/31/2015@07:00 AM<br>Return: 08/31/2015@04:00 PM<br>Duration:9 hours                                                                                                 | Request is pending You are the requestor You are the driver | R000010<br>Request ID             | Unassigned          |  |  |  |
| rmation ()<br>ructions<br>cies<br>icles and Rates<br>ations<br>tact us<br>5<br>ms of Use<br>acy Statement<br>uments<br>1 Up Now! | Schedule Message - Google C  https://mtu.agilefleet.o  FleetCommander: Subm  Your vehicle reservati information about you | chrome<br>com/ScheduleMessage.asp?Title=Fle<br><b>nit Request</b><br>ion request has been submitted. An email with<br>ur request is being sent to you at pjfoetis@mtu.<br>Close | etComm                                                      |                                   |                     |  |  |  |

• The FleetCommander outdoor kiosk interface is a touch-screen. Just tap the desired item!

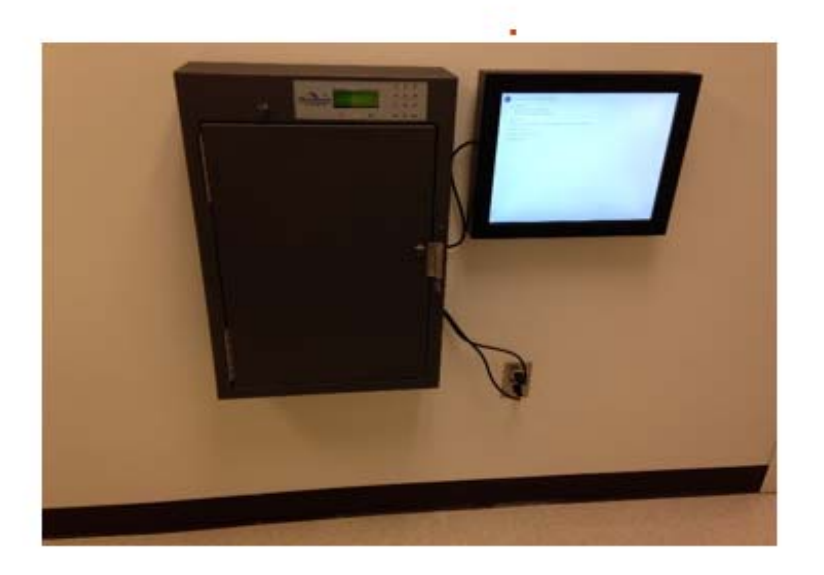

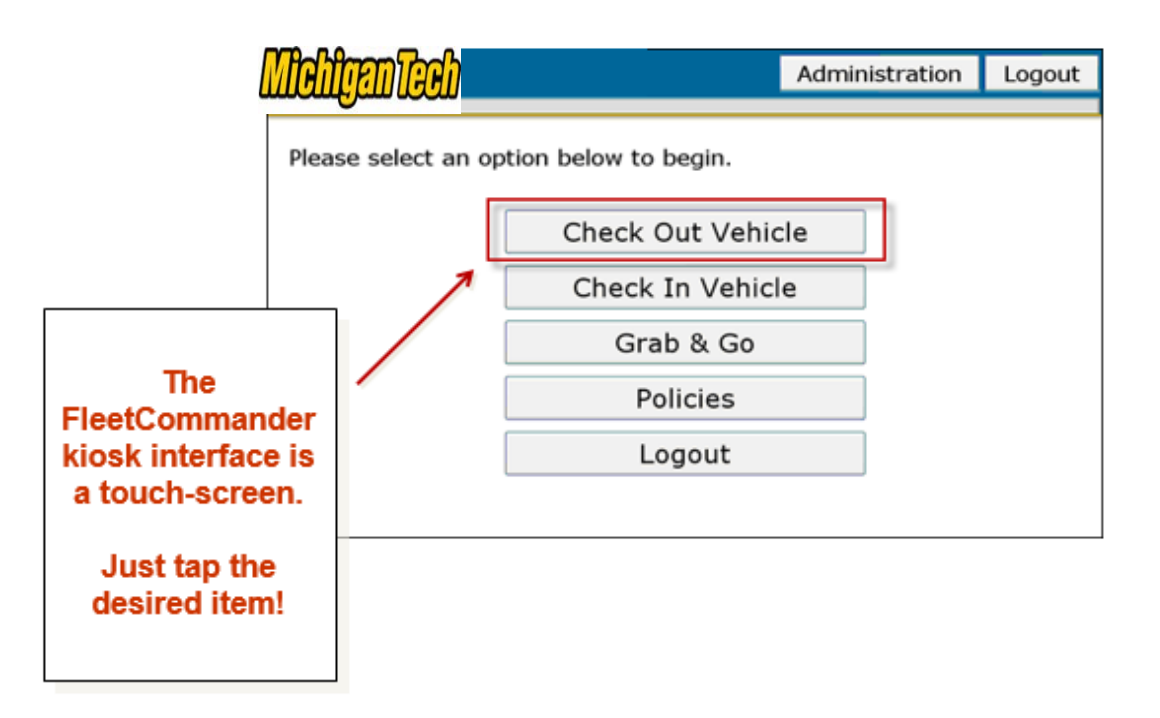

|                                            |                                        | the Estempice Administrator and appears have | Home |
|--------------------------------------------|----------------------------------------|----------------------------------------------|------|
| System Hessa                               | User Id:<br>Password:                  | pmistry                                      |      |
| All users mu                               | (and attempts to login) are logged for | r security reasons.                          |      |
| Use the virtu<br>enter your U<br>Password. | ial keyboard t<br>ser ID and           | to                                           |      |

•

.

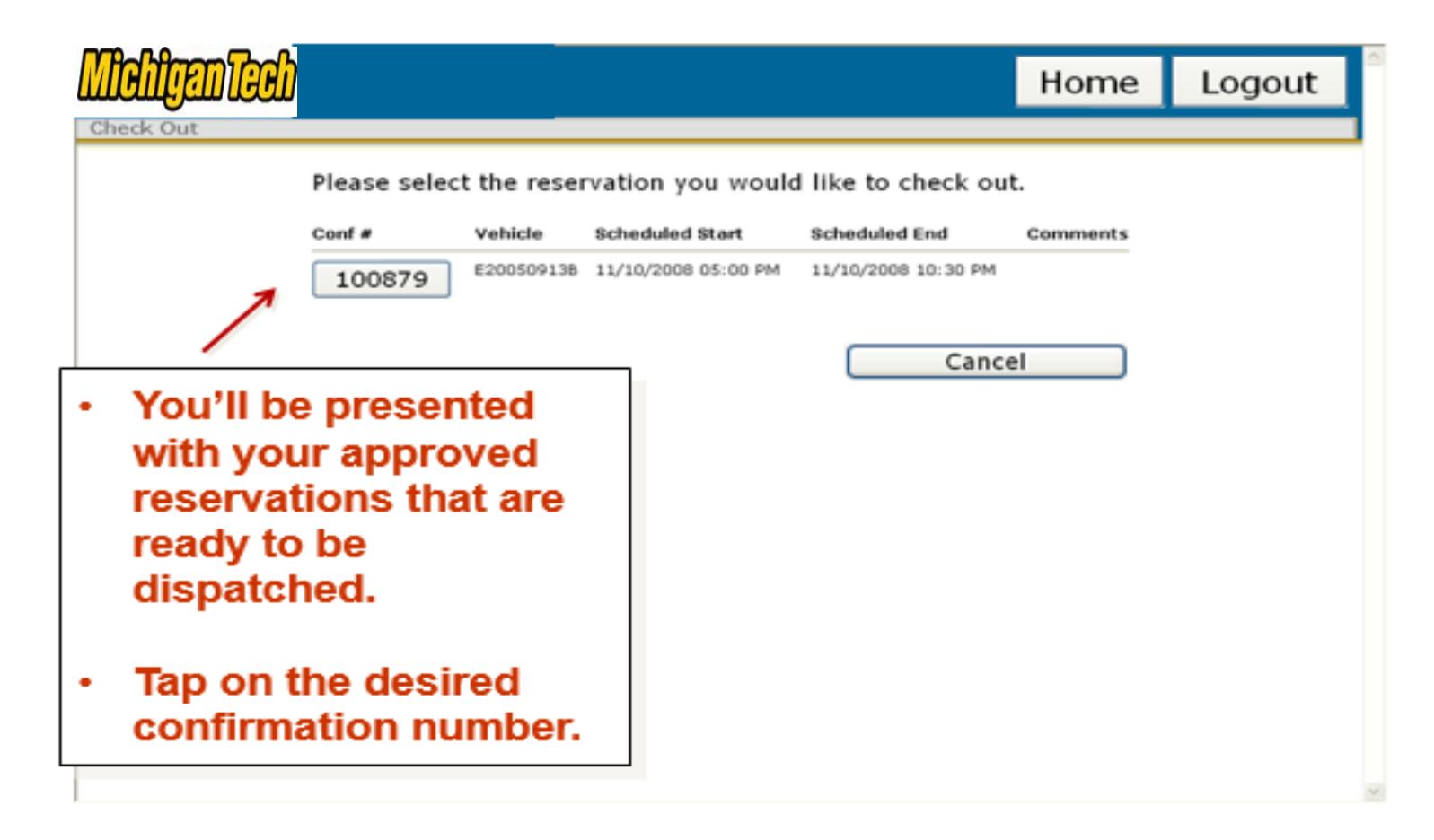

| Michiganteen                            |                    |                     | Admi                | nistration             | Home           | Logout |
|-----------------------------------------|--------------------|---------------------|---------------------|------------------------|----------------|--------|
| Check Out                               |                    |                     |                     |                        |                |        |
| Verif                                   | ly the informa     | tion below and      | click "Check        | Out" to begin th       | is reservation | n.     |
| Reser                                   | vation Information |                     |                     |                        |                |        |
| Confir                                  | mation Number:     | 112495              | Driver: Gear        | hart, Alexis (agearhar | 0              |        |
| Sched                                   | lule:              | 05/12/2010 04:59 PM | 4 - 05/12/2010 06:0 | 0 PM                   |                |        |
| Curren                                  | nt Time:           | 05/12/2010 05:05 PM |                     |                        |                |        |
| Vehicl                                  | e Information      |                     |                     |                        |                | _      |
| Vehicl                                  | le Name:           | 1H500065            | License Number:     | 10002UA                |                |        |
| Parkin                                  | g Space:           | A-7                 | Mileage:            | 965 Fuel               | Out            |        |
| Descri                                  | iption:            | 2001, DEEP MAHOGAN  | WY/SADDLE, Acura,   | 3.5 MDX TOURPEG NA     | VI AT          |        |
| Option                                  | 145 I              | Cargo Space         |                     |                        |                |        |
| Vehicl                                  | le Condition:      | (blank)             |                     | _                      |                | _      |
|                                         |                    | Cancel              | Print Tra           | vel Sheet              | Check Out      |        |
|                                         |                    |                     |                     |                        |                |        |
|                                         |                    |                     |                     |                        |                |        |
| • · · · · · · · · · · · · · · · · · · · |                    |                     |                     |                        |                |        |
| On the next screen, t                   | ар                 |                     |                     |                        |                |        |
| the Check Out butto                     | n                  |                     |                     |                        |                |        |
| the check out butto                     |                    |                     |                     |                        |                |        |
|                                         |                    |                     |                     |                        |                |        |

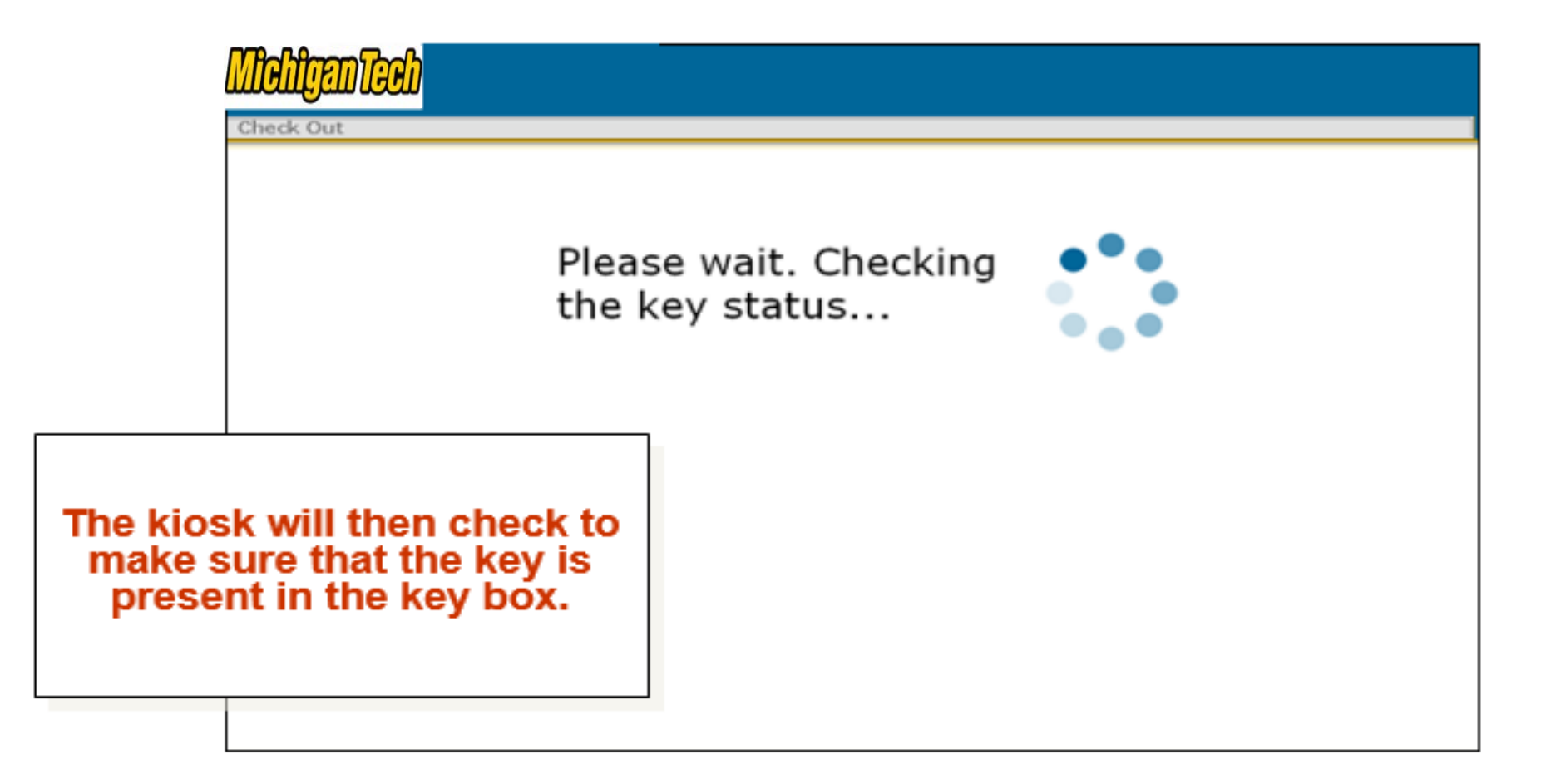

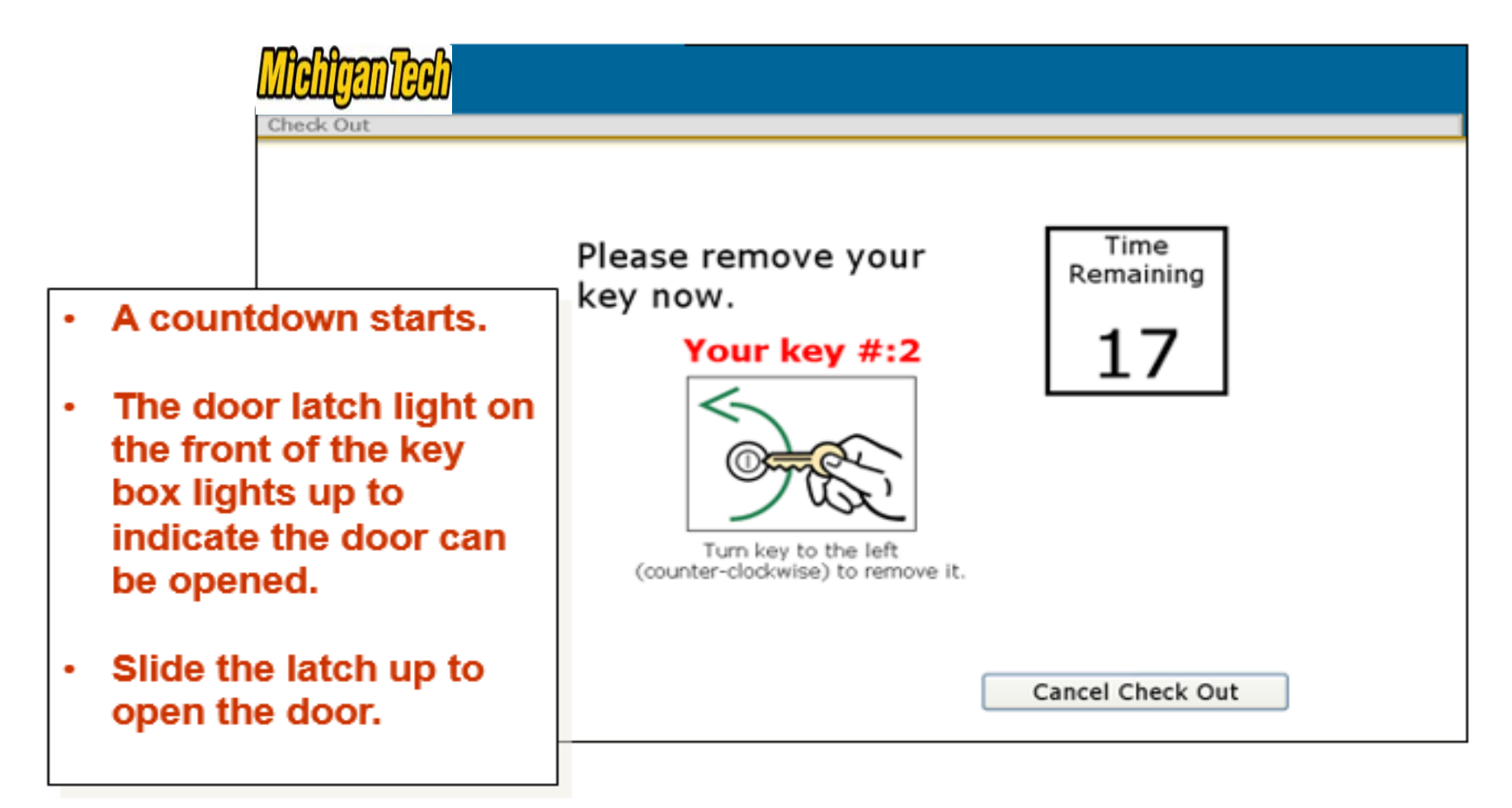

- The light next to the correct key lights up. Turn the key and remove it, then close the door.
- All other keys remain locked in place.

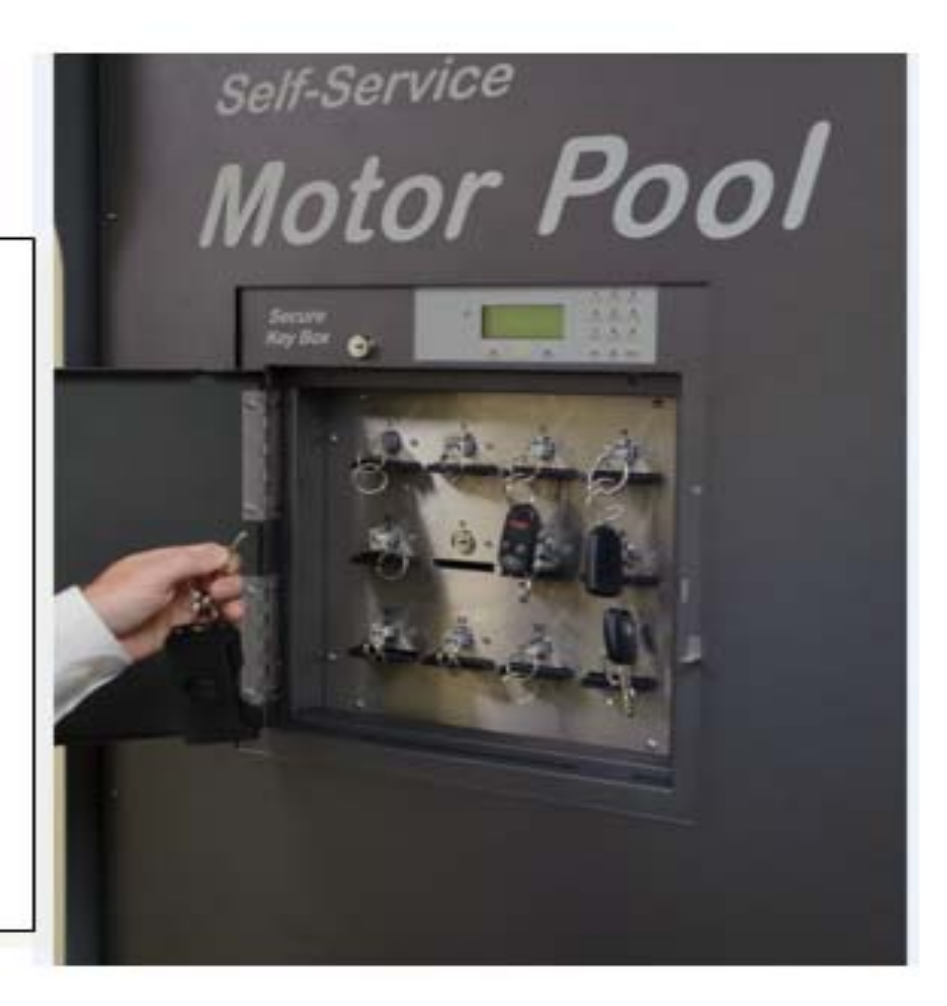

|                                  | Check Out                                    |                                  | Home | Logout |
|----------------------------------|----------------------------------------------|----------------------------------|------|--------|
|                                  |                                              | Checkout completed successfully. |      |        |
|                                  |                                              | Return to Menu Logo              | it   |        |
| You'll<br>scree<br>atten<br>succ | see this<br>n if your<br>npt was<br>cessful. |                                  |      |        |

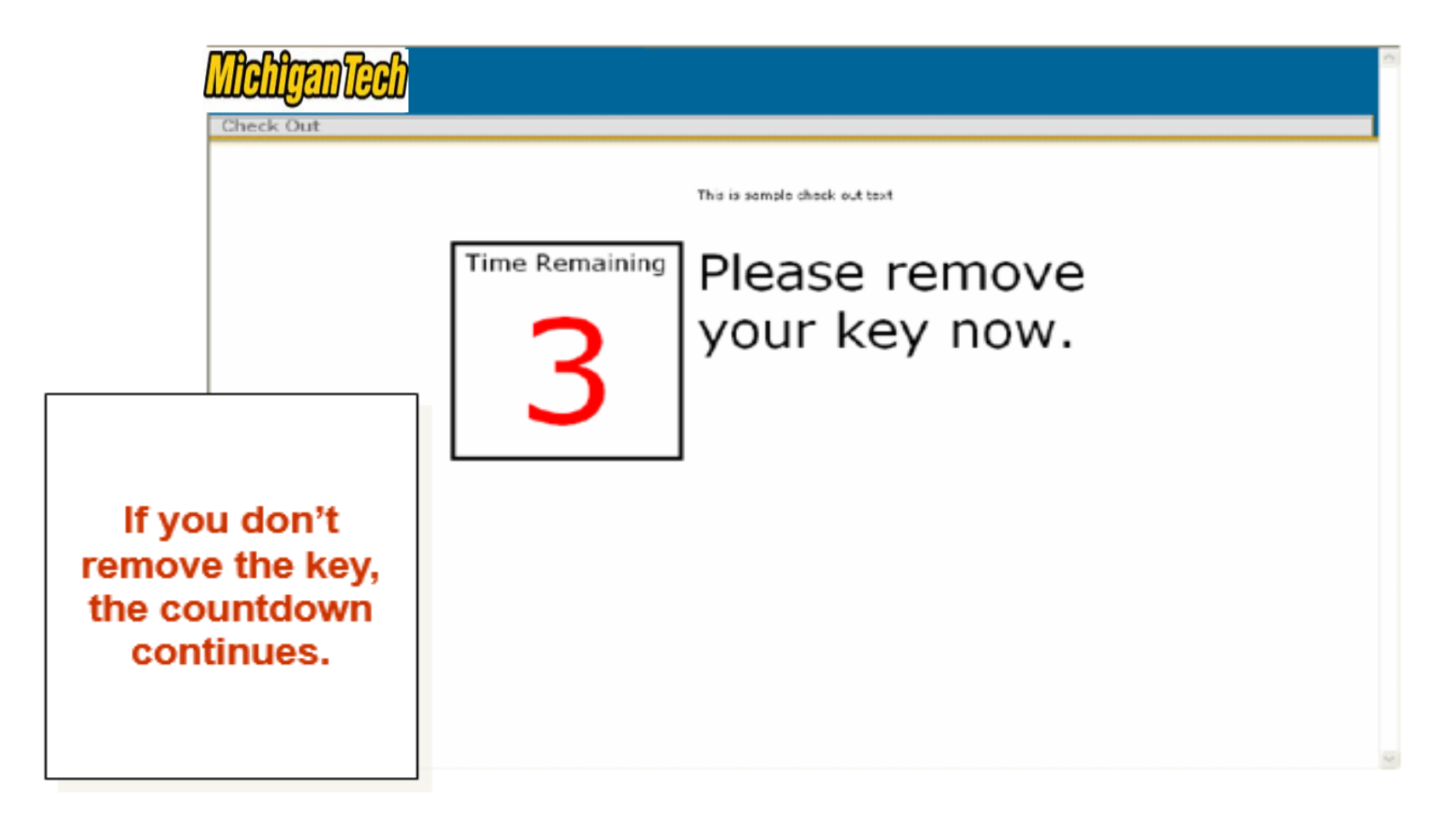

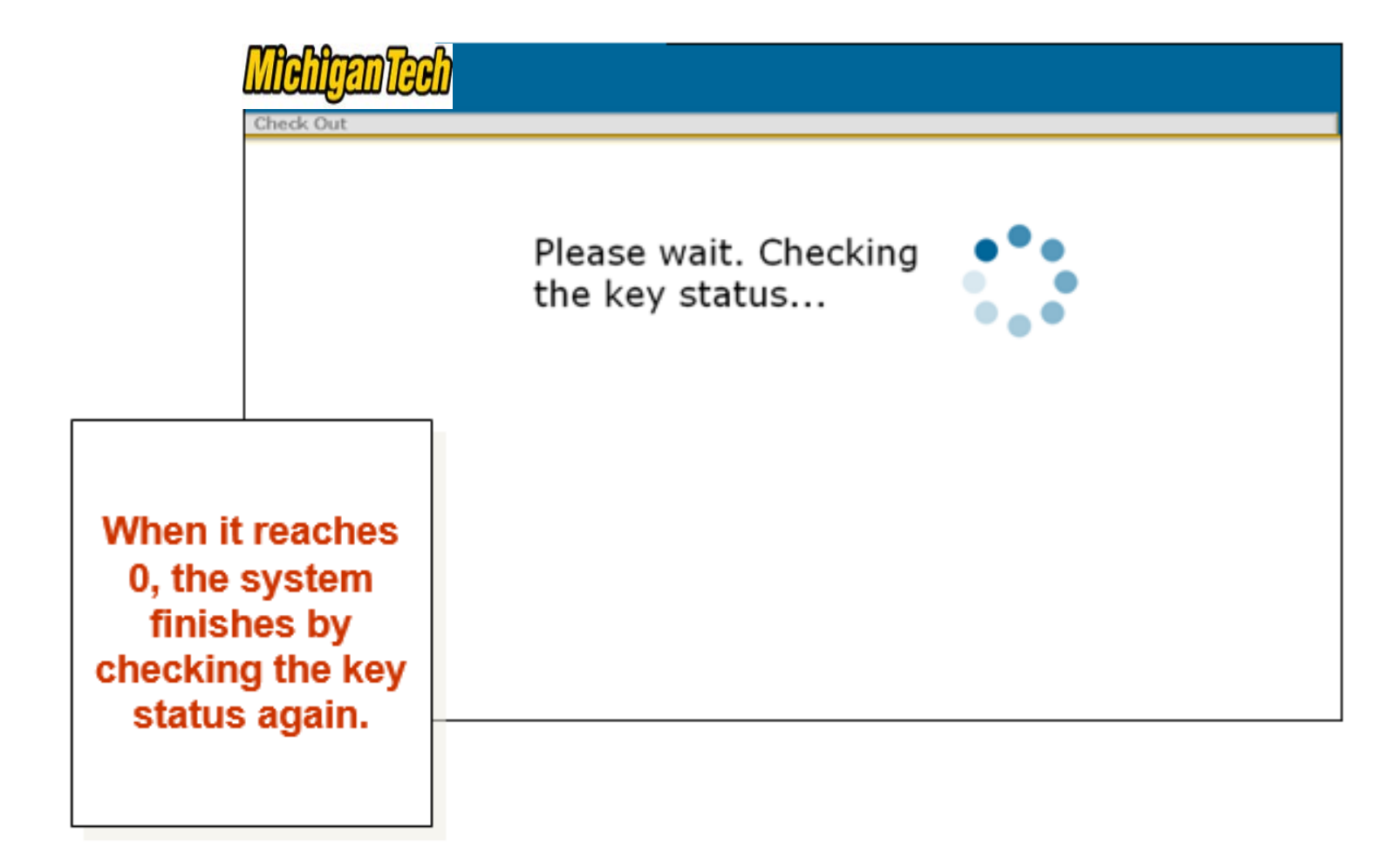

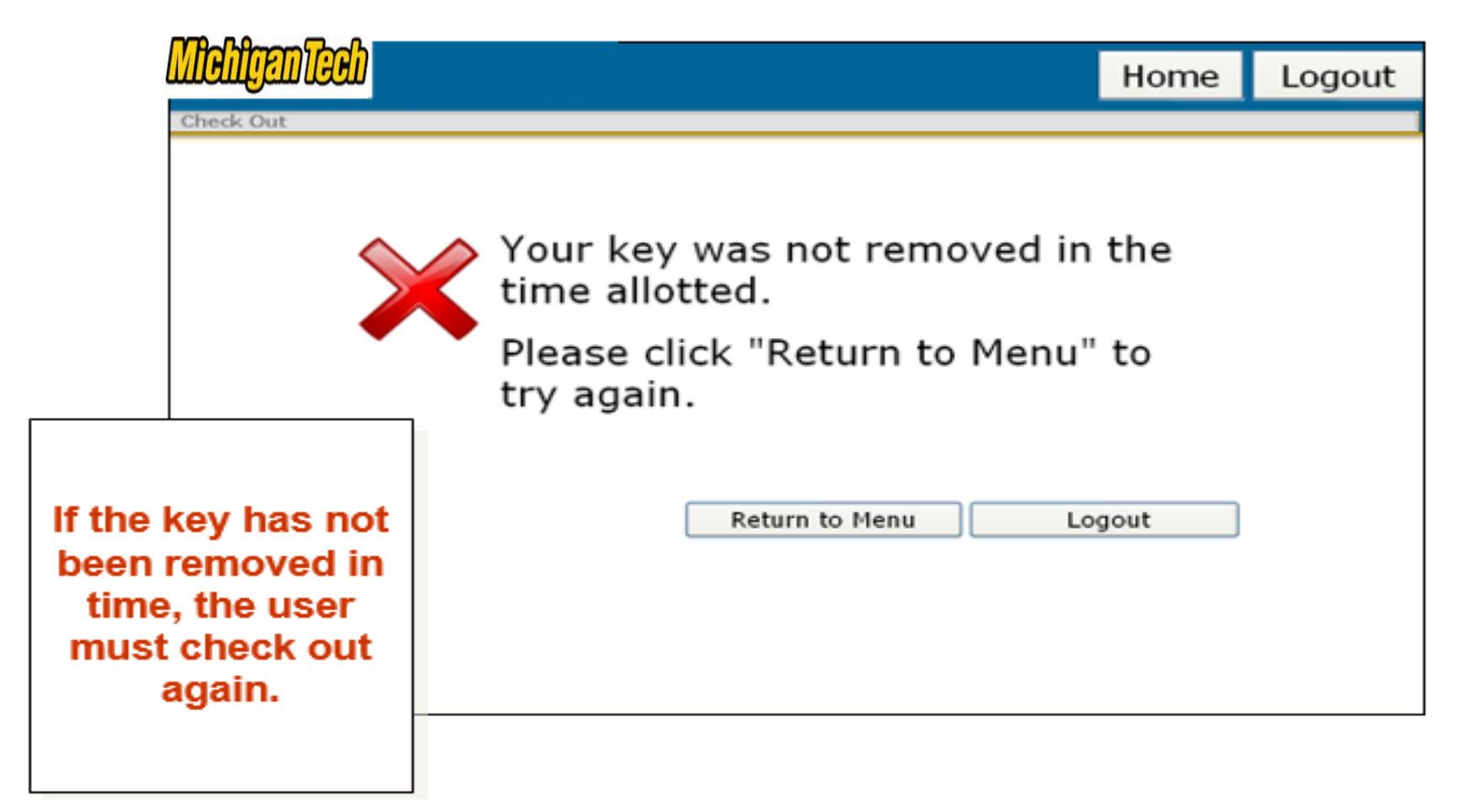

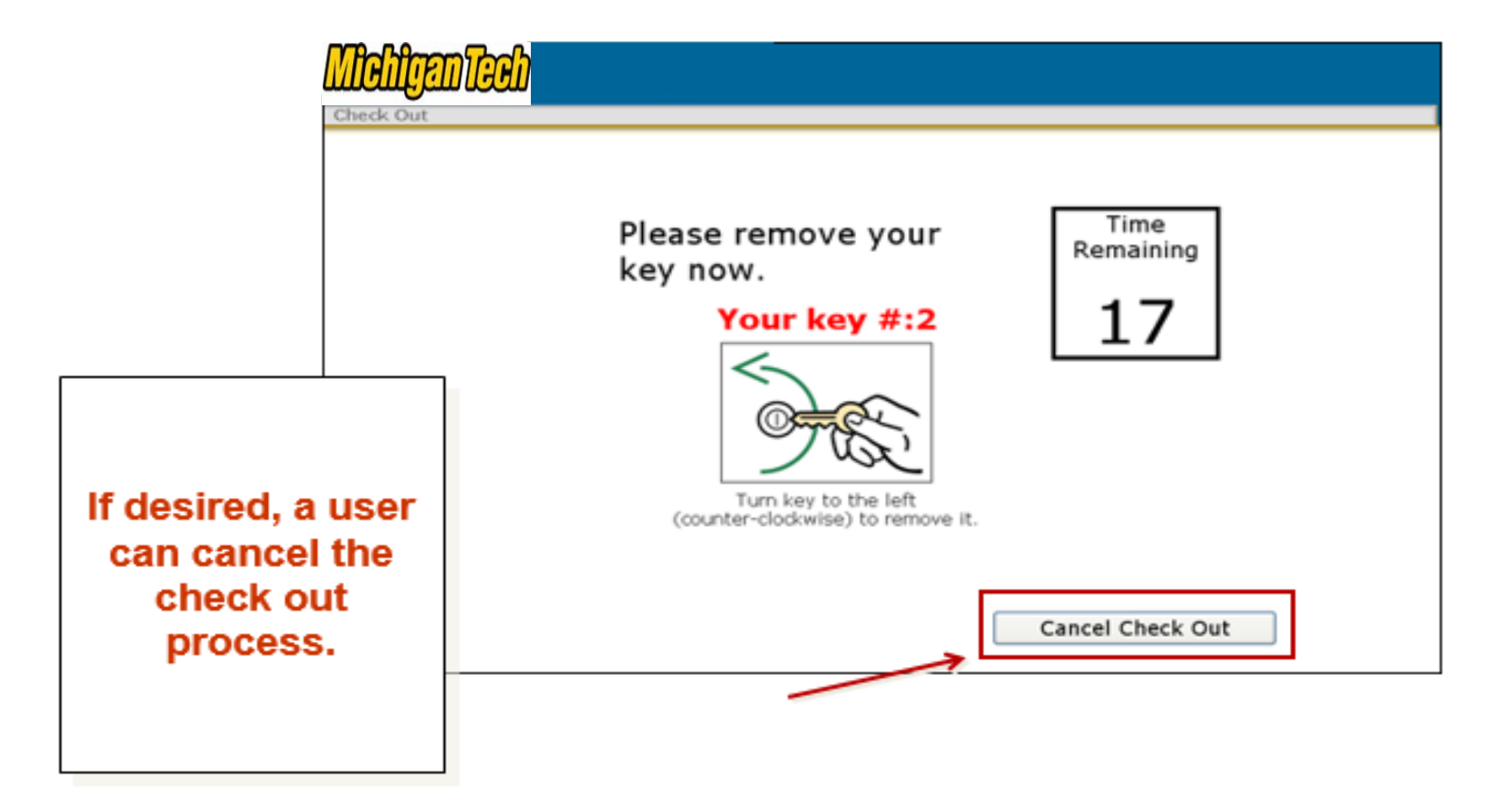

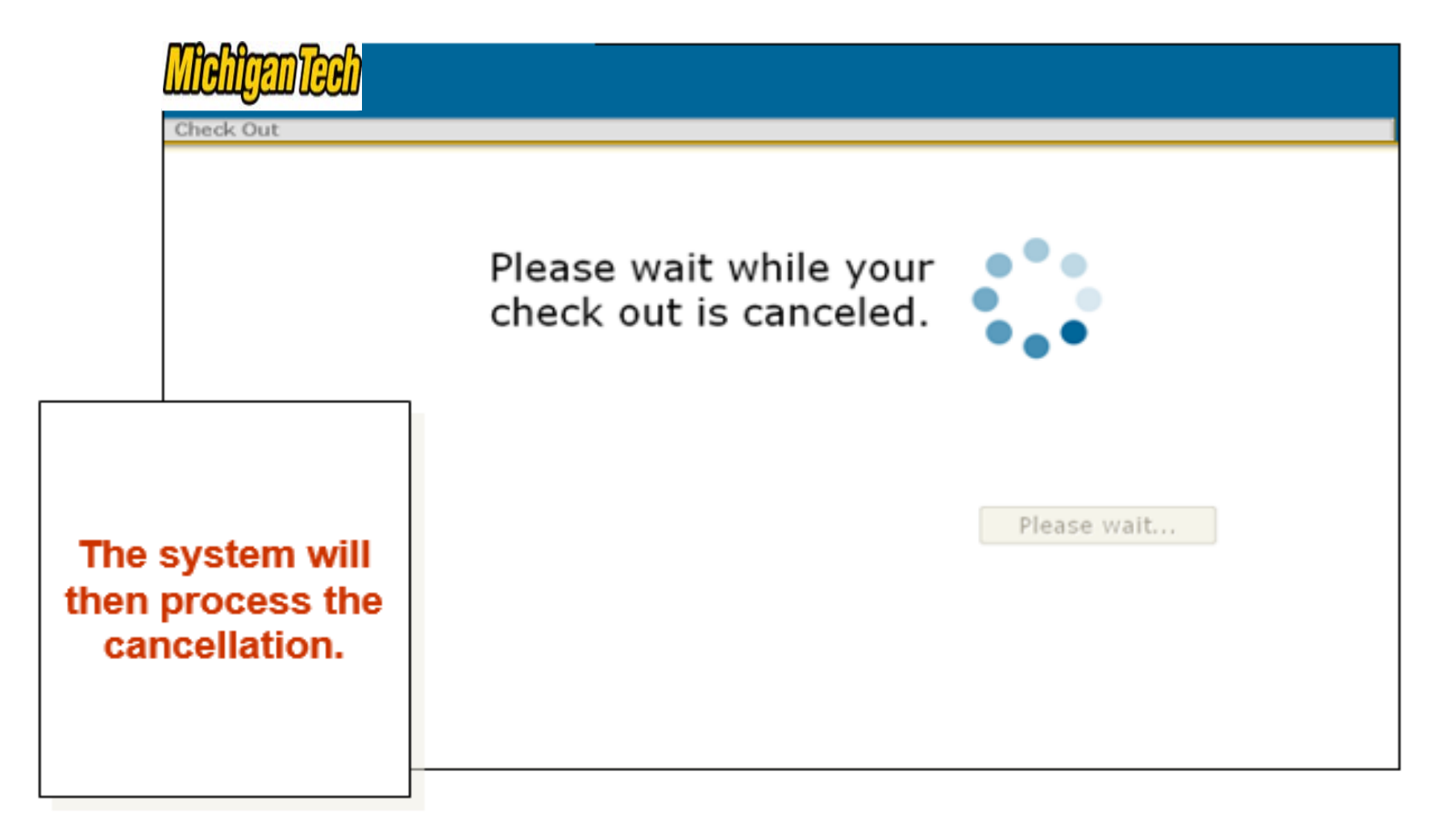

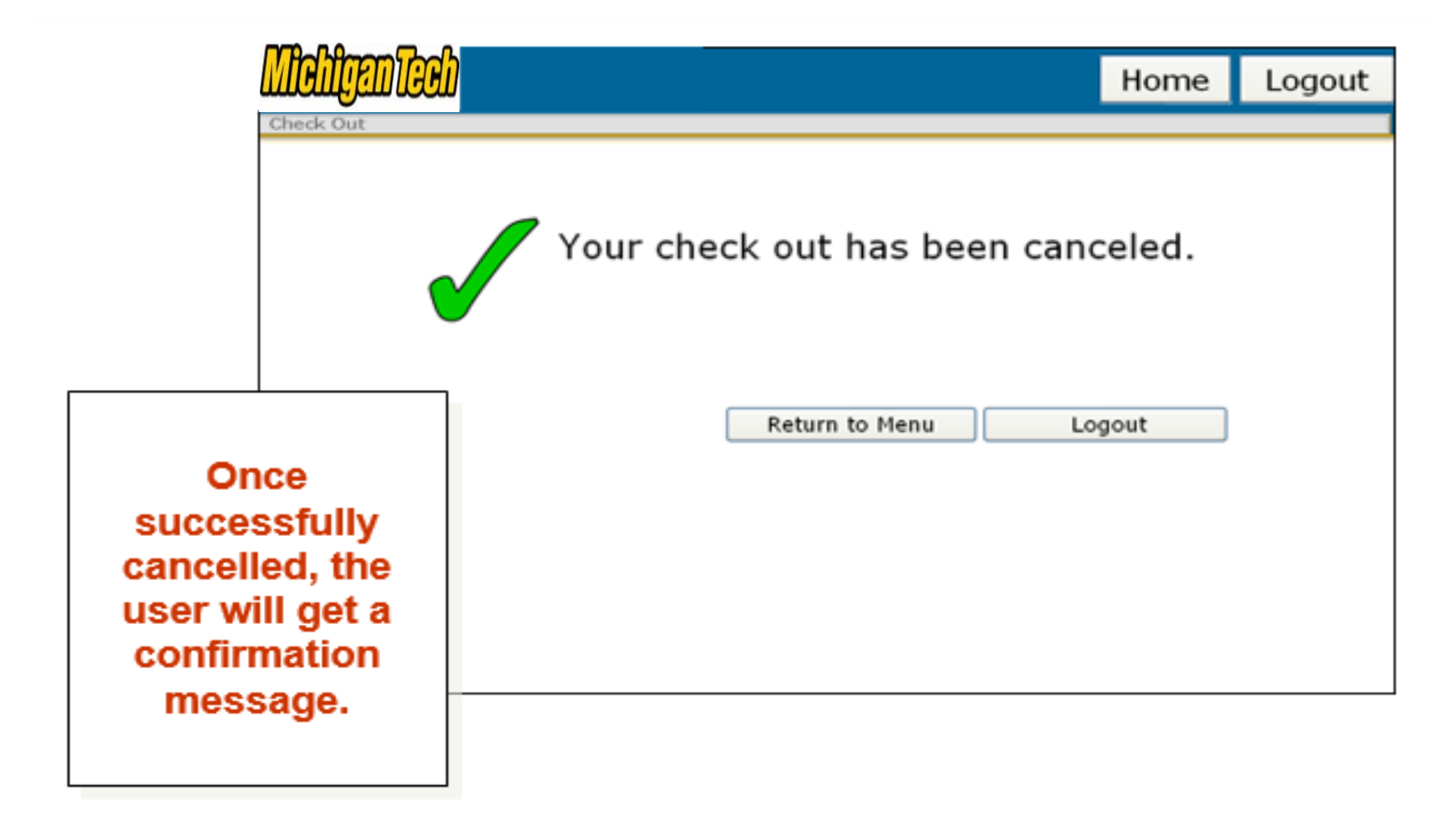

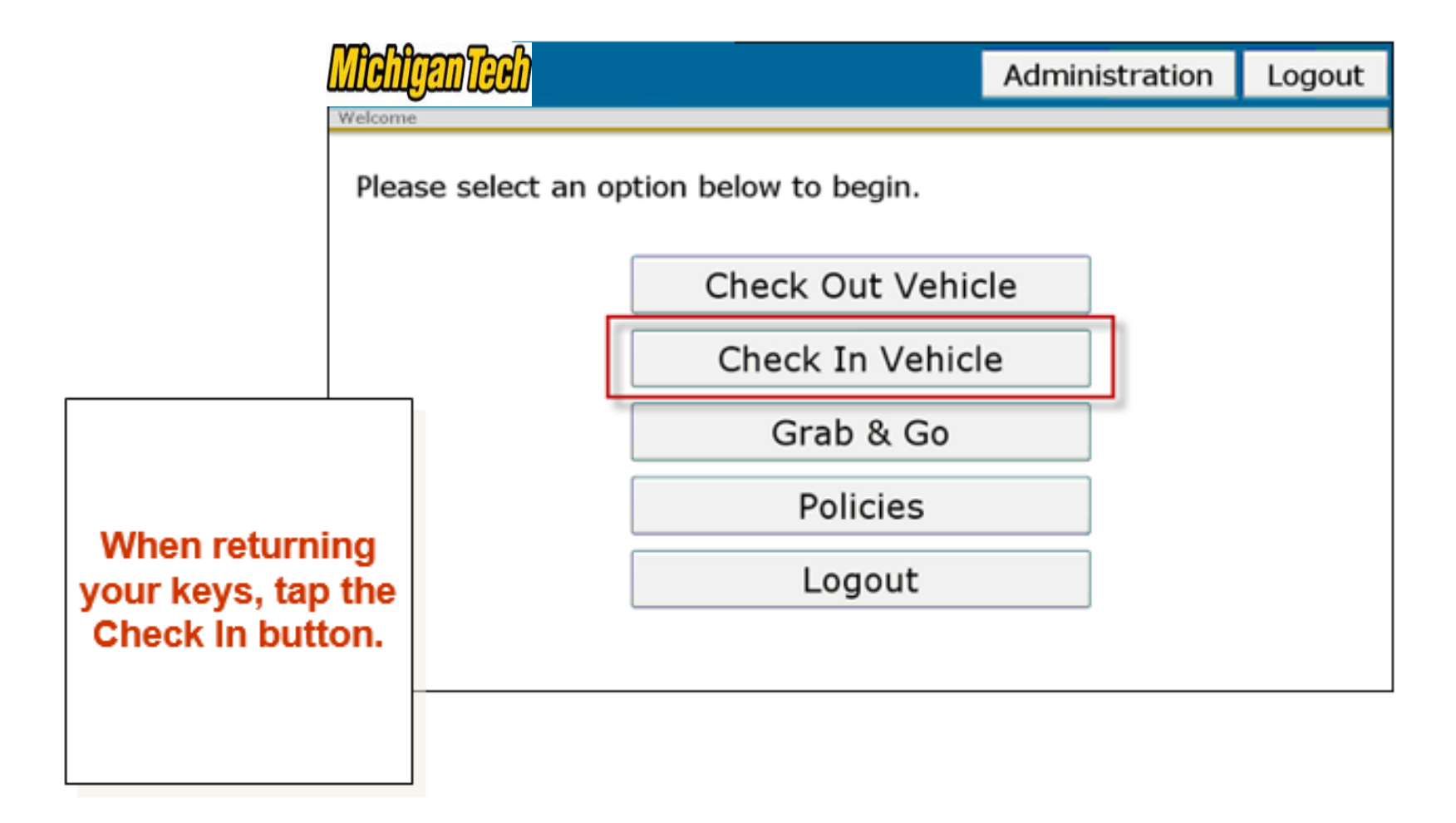

|                        |                             | ) Tech                                 |                                                | Home        |
|------------------------|-----------------------------|----------------------------------------|------------------------------------------------|-------------|
|                        | System "Messa               | age of Use" text is configurable by    | the Enterprise Administrator and appears here. |             |
|                        |                             | User Id:                               | pmistry                                        |             |
|                        | ~~                          | Password:                              | •••••                                          |             |
|                        |                             |                                        |                                                | Login Clear |
|                        | Notice: All logins          | (and attempts to login) are logged for | security reasons.                              |             |
|                        |                             |                                        |                                                |             |
|                        |                             |                                        |                                                |             |
| All us                 | sers mu                     | ıst log in.                            |                                                |             |
| Use t<br>enter<br>Pass | he virtu<br>your U<br>word. | ual keyboard t<br>Iser ID and          | 0                                              |             |

•

•

|                     | Michigan Tech                        |               |                       |                     | Home           | Logout      |
|---------------------|--------------------------------------|---------------|-----------------------|---------------------|----------------|-------------|
|                     | Check In                             |               |                       |                     |                |             |
|                     | Please select the                    | e reservation | you would like to che | ck in.              |                |             |
|                     | Conf #                               | Vehicle       | Actual Start          | Scheduled End       | Comments       |             |
|                     | 100879                               | E20050913B    | 11/10/2008 04:46 PM   | 11/10/2008 10:30 PM | *Currently (   | Checked Out |
|                     |                                      |               | Cancel                | Check               | In a Different | Vehicle     |
|                     |                                      | _             |                       |                     |                |             |
| ۲<br>pres<br>your I | /ou are<br>ented with<br>reservation |               |                       |                     |                |             |
| Ta<br>con<br>n      | p on the<br>firmation<br>umber.      |               |                       |                     |                |             |

|            | MichiganTe         | <del>ப</del> ி                                                                | Administrat                                                               | ion                     | Home                                   | Logout           |
|------------|--------------------|-------------------------------------------------------------------------------|---------------------------------------------------------------------------|-------------------------|----------------------------------------|------------------|
|            | Check In           |                                                                               |                                                                           |                         |                                        |                  |
|            | Complete the       | form below and click "Check                                                   | In" to complete this rese                                                 | ervation                | ı.                                     |                  |
|            | Reservation Inform | nation                                                                        |                                                                           |                         |                                        |                  |
|            | Confirmation Num   | Der: 112497 Driver: 0                                                         | Gearhart, Alexis (agearhart)                                              |                         |                                        |                  |
|            | Schedule:          | 05/13/2010 09:38 AM - 05/13/2010                                              | 0 10:00 AM                                                                |                         |                                        |                  |
|            | Current Time:      | 05/13/2010 09:57 AM                                                           |                                                                           |                         |                                        |                  |
|            | Vehicle Informatio | n                                                                             |                                                                           |                         |                                        |                  |
|            | Vehicle Name:      | 4A021251 License Num                                                          | ch12353                                                                   | Mileano                 | Out: 25098                             |                  |
|            | Barblan Bassar     |                                                                               |                                                                           |                         |                                        |                  |
|            | Parking space:     | Fuer in: c) (                                                                 | 0-0-0-0-0                                                                 | meage                   | : 10:                                  |                  |
|            | Description:       | 2004, SILVER, HONDA, ACCORD 2DR E                                             | X-V6-LEATHER/AUTOMATIC                                                    |                         |                                        |                  |
|            | Vehicle Condition: | LS DRIVER SEAT BY BACK-PART COMIN<br>BOLT COVERS 2 BROKEN BACK-BOTTO          | NG OUT, TOP OF PASS WINDOW-TA<br>M PASS SEAT                              | PE COMIN                | G OFF, MISSING R                       | EAR CARGO NET,   |
|            |                    | If your comments are urgent or you wi<br>checkbox. Your comments will be sent | ish them to be seen immediately by<br>to the administrator when you click | the admin<br>k on the C | istrator, then plac<br>heck In button. | e a check in the |
| Enter fuel | level.             |                                                                               |                                                                           | 0                       |                                        |                  |
|            |                    | Send Comments to Administrator                                                |                                                                           |                         |                                        |                  |
| Enter vehi | cle                |                                                                               |                                                                           |                         | Cancel                                 | Check In         |
| mileage.   |                    |                                                                               |                                                                           |                         |                                        |                  |

.

| Michigan Teeh                                                                                                    |                                                                                                    |                                                                     | Administration            |          | Home              | Logout         |      |  |
|----------------------------------------------------------------------------------------------------|----------------------------------------------------------------------------------------------------|---------------------------------------------------------------------|---------------------------|----------|-------------------|----------------|------|--|
| Check In Complete the form below and click "Check In" to complete this reservation.                                                                                                    |                                                                                                    |                                                                     |                           |          |                   |                |      |  |
| Reservation Information         Confirmation Number:       112497       Driver:       Gearhart, Alexis (agearhart)         Schedule:       05/13/2010 09:38 AM - 05/13/2010 10:00 AM       Users also have the option to send common         Current Time:       05/13/2010 09:57 AM       Option to send common |                                                                                                    |                                                                     |                           |          |                   |                | ient |  |
| Vehicle Information<br>Vehicle Name:<br>Parking Space:                                                                                                    | 4A021251                                                                                                    | License Number:<br>Fuel In: E  〇 - 〇                                | CHJ2353<br>- ○ - ○ - ●  F | to       | the Adm           | inistrator.    |      |  |
| Description:<br>Vehicle Condition:                                                                                                    | 2004, SILVER, HONDA<br>LS DRIVER SEAT BY B<br>BOLT COVERS 2 BROK                                                                                                    | ACCORD 2DR EX-V6-LEA<br>ACK-PART COMING OUT,<br>EN BACK-BOTTOM PASS | THER/AUTOMATIC            | PE COMIN | IG OFF, MISSING R | EAR CARGO NET, |      |  |
| Comments:                                                                                                    | mments: If your comments are urgent or you wish them to be seen immediately by the administrator, then place a check in the checkbox. Your comments will be sent to the administrator when you click on the Check In button. |                                                                     |                           |          |                   |                |      |  |
|                                                                                                    |                                                                                                    |                                                                     |                           |          | Cancel            | Check In       |      |  |

| MichiganTech        |                                                                                                    | Administration H            |                    | Home       | Logout |                   |
|---------------------|----------------------------------------------------------------------------------------------------|-----------------------------|--------------------|------------|--------|-------------------|
| Check In            |                                                                                                    |                             |                    |            |        |                   |
| Complete the fo     | orm below and                                                                                                    | click "Check In" to         | complete this re   | servation. |        | I                 |
| Reservation Informa | tion                                                                                                    |                             |                    |            |        | <b></b>           |
| Confirmation Numbe  | r: 112497                                                                                                    | Driver: Gearhart,           | Alexis (agearhart) |            | Тар    | Check in to       |
| Schedule:           | 05/13/2010 09:3                                                                                                    | 88 AM - 05/13/2010 10:00 AM | 4                  |            |        | neck in the       |
| Current Time:       | Current Time: 05/13/2010 09:57 AM                                                                                                    |                             |                    |            |        | vehicle.          |
| Vehicle Information |                                                                                                    |                             |                    |            |        |                   |
| Vehicle Name:       | 4A021251                                                                                                    | License Number:             | CHJ2353            | Mileage    | Out:   |                   |
| Parking Space:      |                                                                                                    | Fuel In: 🗐 🔿 - 🔿            | - O - O - 💿 IF     | Mileage I  | In:    |                   |
| Description:        | 2004, SILVER, HON                                                                                                    | DA, ACCORD 2DR EX-V6-LEA    | THER/AUTOMATIC     |            |        |                   |
| Vehicle Condition:  | LS DRIVER SEAT BY BACK-PART COMING OUT, TOP OF PASS WINDOW-TAPE COMING OFF, MISSING REAR CARGO NET,<br>BOLT COVERS 2 BROKEN BACK-BOTTOM PASS SEAT                                                                            |                             |                    |            |        |                   |
| Comments:           | mments: If your comments are urgent or you wish them to be seen immediately by the administrator, then place a check in the checkbox. Your comments will be sent to the administrator when you click on the Check In button. |                             |                    |            |        | ce a check in the |
|                     |                                                                                                    |                             |                    | < >        |        |                   |
|                     | Send Comment                                                                                                    | ts to Administrator         |                    |            |        |                   |
|                     |                                                                                                    |                             |                    | C          | Cancel | Check In          |

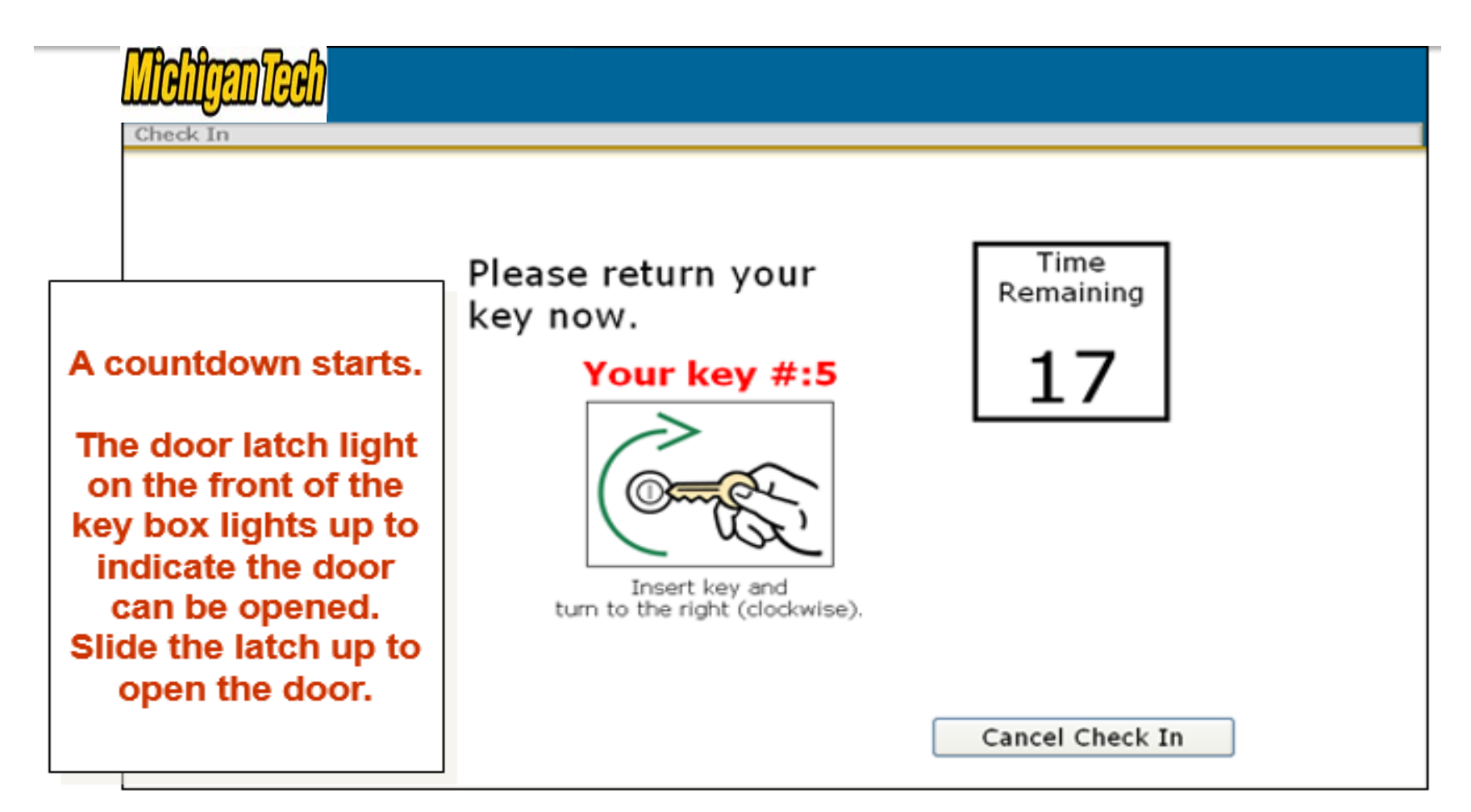

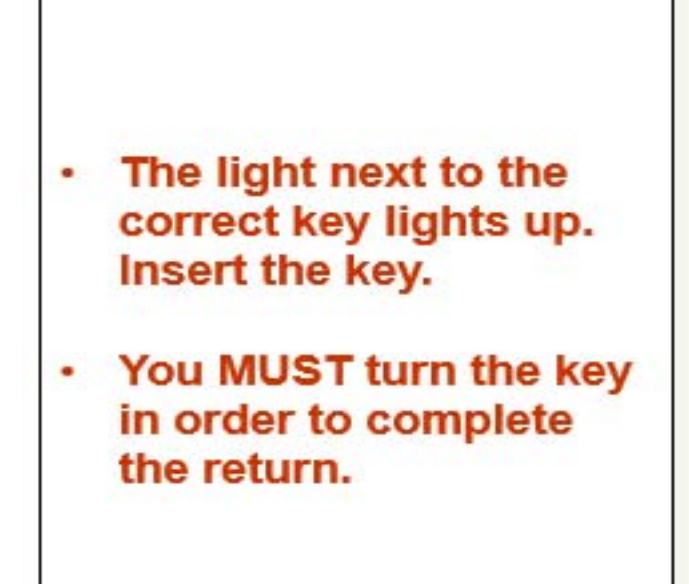

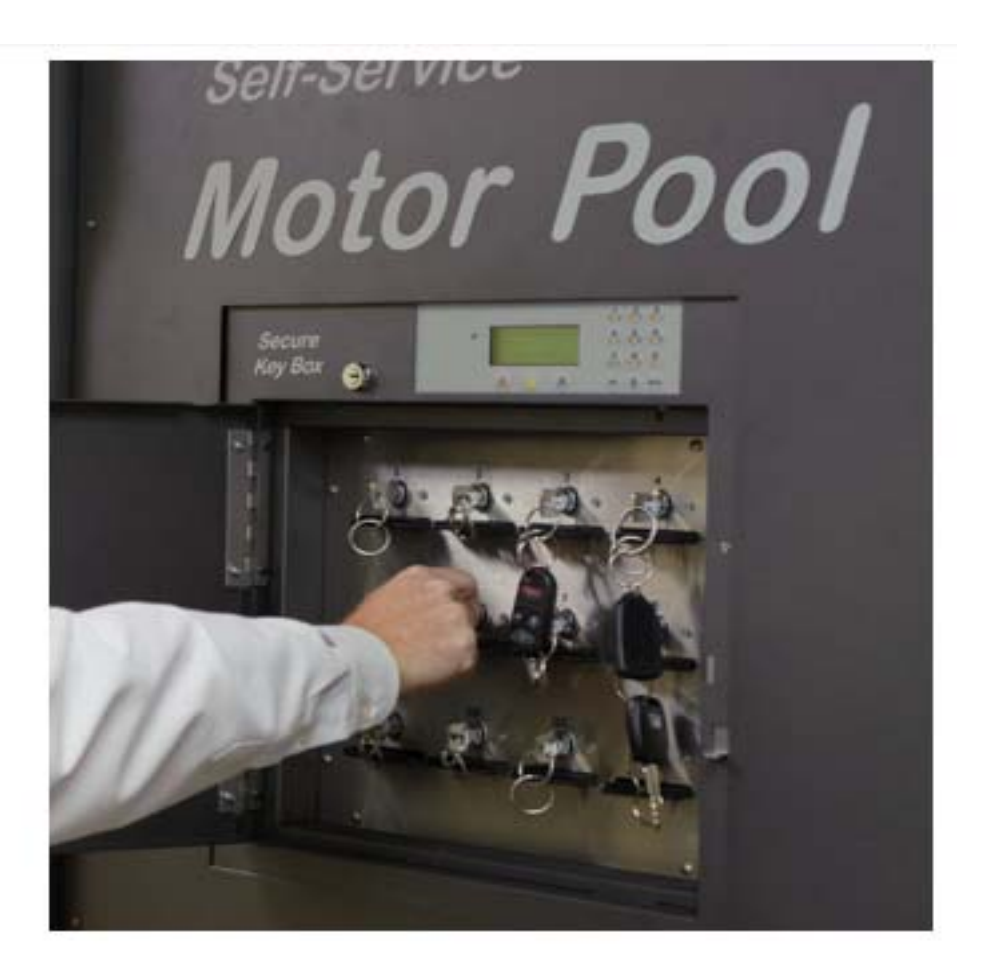

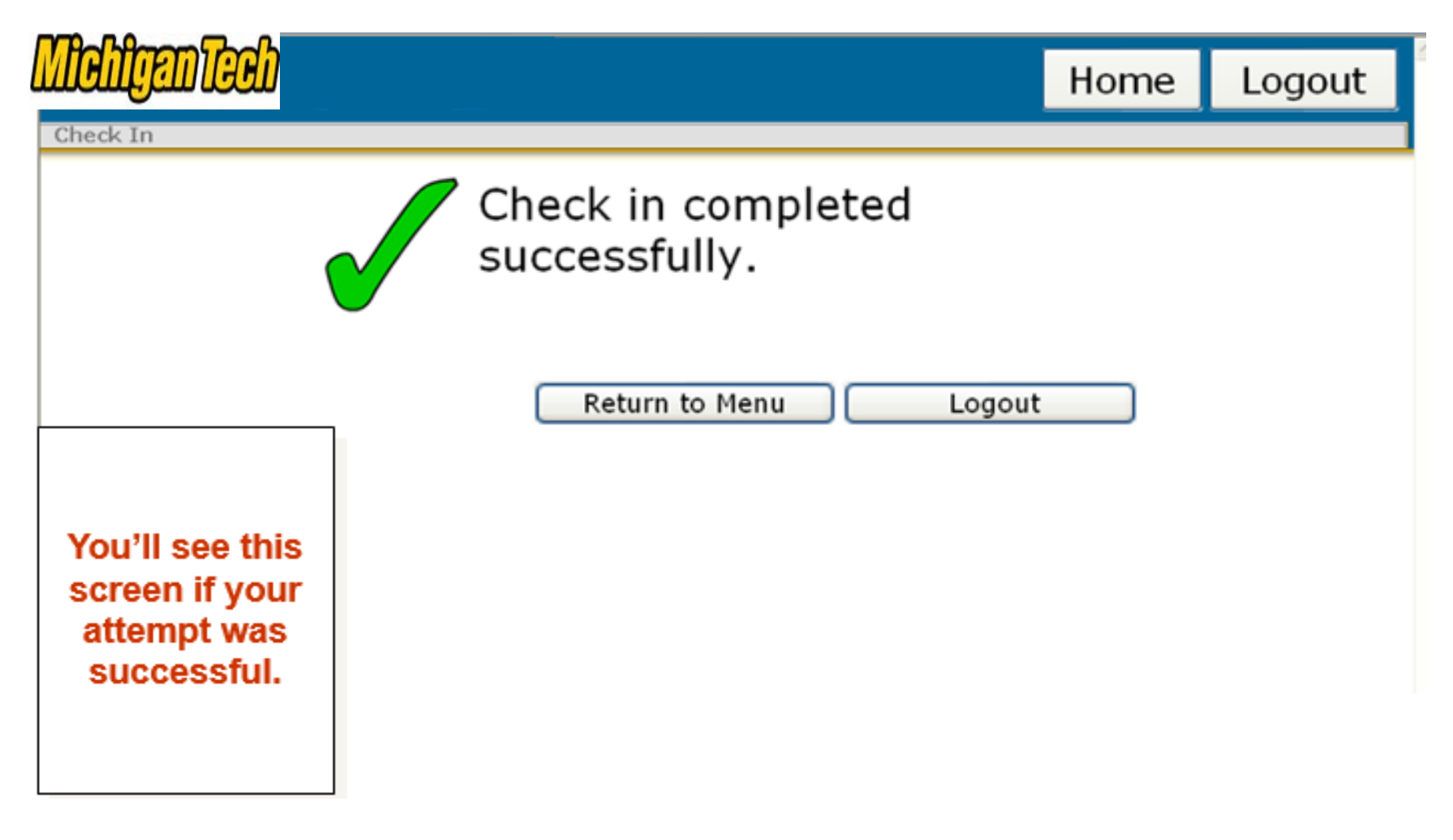

# Thank you!!

- Thank you for viewing this How-To on The Vehicle Reservation System PowerPoint! We hope it has been helpful.
- Please submit all questions, concerns and feedback to Angie Kolehmainen, Director of Transportation Services at <u>amkolehm@mtu.edu</u>.